# **Concur Request: Segment Types**

# **Setup Guide**

### Last Revised: October 1, 2022

Applies to these SAP Concur solutions:

- $\Box$  Expense
  - □ Professional/Premium edition□ Standard edition
- 🗆 Travel
  - Professional/Premium edition
     Standard edition
- □ Invoice
  - Professional/Premium editionStandard edition
- 🗵 Request
  - ⊠ Professional/Premium edition
  - $\hfill\square$  Standard edition

# **Table of Contents**

| Section 1: | Permissions                                | 1 |
|------------|--------------------------------------------|---|
| Section 2: | Overview of Concur Request                 | 1 |
| Section 3: | Concur Request Configurations              | 1 |
| Section 4: | Overview of Segment Types                  | 2 |
| Reques     | t Policies and Default Segment Types       | 3 |
| Section 5: | End-User Experience                        | 3 |
| Navigat    | ing Between Expected Expenses and Segments | 5 |
| Section 6: | Manage Segment Types                       | 7 |
| Accessi    | ng Segment Types                           | 7 |
| Creating   | g a New Request Segment Type               | 7 |
| Modifyiı   | ng a Segment Type                          | 9 |
| Removi     | ng a Segment Type                          | 9 |

# **Revision History**

| Date              | Notes / Comments / Changes                                                                                                    |  |  |
|-------------------|----------------------------------------------------------------------------------------------------|--|--|
| October 1, 2022   | Updated screenshots and edited content for the new user experience in the <i>Overview of Segment Types</i> and <i>End-User Experience</i> sections.                                            |  |  |
| January 21, 2022  | Updated the copyright year; no other changes; cover date not updated                                                                                                    |  |  |
| March 29, 2021    | Updated the copyright year; no other changes; cover date not updated                                                                                                    |  |  |
| July 20, 2020     | Removed the <i>Request/Authorization Request/Concur Request</i> section to align with Concur Request product branding.                                                                         |  |  |
| June 5, 2020      | Changed "Authorization Request" to "Concur Request" in Request guide references to align with Concur Request product branding.                                                                 |  |  |
| June 3, 2020      | Changed "Authorization Request" to "Concur Request" in guide title to align with Concur Request product branding.                                                                              |  |  |
| April 22, 2020    | Renamed the Authorization Request check box to Request on the guide's title page; cover date not updated                                                                                       |  |  |
| January 10, 2020  | Updated the copyright; no other changes; cover date not updated                                                                                                    |  |  |
| January 18, 2019  | Updated the copyright; no other changes; cover date not updated                                                                                                    |  |  |
| April 11, 2018    | Changed the check boxes on the front cover; no other changes; cover date not updated                                                                                                    |  |  |
| February 28 2018  | Updated the copyright; no other changes; cover date not updated                                                                                                    |  |  |
| December 14 2016  | Changed copyright and cover; no other content changes.                                                                                                    |  |  |
| October 20 2016   | Updated the <i>Permissions</i> section and guide content to new corporate style; no content changes.                                                                                           |  |  |
| June 12 2015      | Updated the screen shots to the enhanced UI; no other content changes                                                                                                    |  |  |
| September 19 2014 | Added information about two user interfaces; no other content changes.                                                                                                    |  |  |
| September 12 2014 | Updated What the User Sees.                                                                                                    |  |  |
| February 11 2014  | <ul> <li>Added information about requests that do not require segments</li> <li>Removed references that Agency Proposals is available only in France; it is now available worldwide</li> </ul> |  |  |
| January 20 2014   | Cover and copyright changes; no other content changes                                                                                                    |  |  |
| March 4 2013      | Added a note that the Agency Proposals feature is available only in France                                                                                                    |  |  |
| February 26 2013  | Name change from "Travel Request" to "Request" – <i>no other content</i> changes                                                                                                    |  |  |
| December 28 2012  | Made rebranding and/or copyright changes; no content changes                                                                                                    |  |  |
| March 6 2012      | Made rebranding and/or copyright changes; no content changes                                                                                                    |  |  |
| July 22 2011      | User interface changes - "Request" changed to "Travel Request" - updated menu options and screen shots                                                                                         |  |  |
| June 3 2011       | Changed occurrences of "Request" to "Travel Request" - no other changes to content                                                                                                    |  |  |

| Date            | Notes / Comments / Changes                                                                                                    |
|-----------------|----------------------------------------------------------------------------------------------------|
| May 31 2011     | New segment icons                                                                                                    |
| March 18 2011   | Added information about the Dining, Event, and Miscellaneous segment types                                                       |
| January 21 2011 | <ul><li>Changes:</li><li>Update to match current feature set</li><li>Updated the copyright and made rebranding changes</li></ul> |
| October 15 2010 | Initial publication                                                                                                    |

# Segment Types

### Section 1: Permissions

A company administrator may or may not have the correct permissions to use this feature. The administrator may have limited permissions, for example, they can affect only certain groups and/or use only certain options (*view* but not *create* or *edit*).

If a company administrator needs to use this feature and does not have the proper permissions, they should contact the company's SAP Concur administrator.

Also, the administrator should be aware that some of the tasks described in this guide can be completed only by SAP. In this case, the client must initiate a service request with SAP Concur support.

# Section 2: Overview of Concur Request

Refer to the *Concur Request: Overview Guide* for general information about requests, such as what the user sees, what the approver sees, workflow, settings, configuration basics, etc.

### Section 3: Concur Request Configurations

Not all Concur Request features are available for all Concur Request implementations.

| Implementation                                         | Is this feature available? |
|--------------------------------------------------------|----------------------------|
| Stand-alone                                            | Yes, Optional              |
| Integrated with Concur Expense (but not Concur Travel) | Yes, Optional              |
| Integrated with Concur Travel (but not Concur Expense) | Yes, Required              |
| Integrated with Concur Expense and Concur Travel       | Yes, Required              |

**NOTE:** Not all requests require segments. For example, requests designed **only** for the pre-approval of cash advances do not require segments.

# Section 4: Overview of Segment Types

Segment types are the available travel-related "categories" that a traveler can use in a request, such as air, car, etc.

| CONCUR       Request       Tavel       Expense       Invoice       App Center       Profile       Profile                                                                                                    | _                                                           |          |                   |             |          |           |             |             |           | Administration - | Help 🗸 |
|----------------------------------------------------------------------------------------------------|-------------------------------------------------------------|----------|-------------------|-------------|----------|-----------|-------------|-------------|-----------|------------------|--------|
| Company       Request       Tavel Admin       Locale       Expense       Invole         Request Admin       Segment Types where:       Segment Types where:       Segment Types where:       Segment Types where:         Audit Rules       Sogment Types where:       Segment Types where:       Segment Types where:       Segment Types where:         Company info       Company info       Segment Types where:       Segment Type       Segment Type         Company info       Company info       Segment Types informe       Segment Type       Segment Type         Company info       Company info       Segment Type       Segment Type       Segment Type         Delegate Company info       Company info       Segment Type       Segment Type       Segment Type         Company info       Company info       Segment Type       Segment Type       Segment Type         Delegate Control       Segment Type       Segment Type       Segment Type       Segment Type         Delegate Control       Segment Type       Segment Type       Segment Type       Segment Type         List Attaget Release       Delegate Control       Segment Type       Segment Type       Segment Type         List Attaget Release       Delegate Control       Segment Type       Segment Type       Segment Type       Segm                                                                                                    | C. CONCUR                                                   | Requests | Travel            | Expense     | Invoice  | Approvals | Reporting - | App Center  |           | Profile          | - 🔍    |
| Request Admin       Segment Types where:         Audit Rules       Segment Types where:         Booking Switch       Compary ling         Congray ling       Segment Types impression         Contray Courses       Ar Total         Brail Reminders       Faile Impression         Exceptions       Faile Impression         Fature Heartchies       Faile Impression         Fature Heartchies       Faile Impression         Lications       Faile Impression         Printed Reports       Faile Impression         Request Groups       Faile Impression         Fature Heartchies       Faile Impression         Printed Reports       Faile Impression         Request Groups       Faile Impression         Statust Reports       Faile Impression         Request Groups       Faile Impression         Statust Reports       Faile Impression         Statust Reports       Faile Impression         Statust Reports       Faile Impression         Statust Reports       Faile Impression         Statust Reports       Faile Impression         Statust Reports       Faile Impression         Statust Reports       Faile Impression         Statust Reports       Faile Impression <td>Company 🗸</td> <td>Request</td> <td>Travel Admin</td> <td>Locate -</td> <td>Expense</td> <td>Invoice</td> <td></td> <td></td> <td></td> <td></td> <td></td>                                                                                                    | Company 🗸                                                   | Request  | Travel Admin      | Locate -    | Expense  | Invoice   |             |             |           |                  |        |
| Request Admin       Find Segment Types where:       Segment Type         Addit Rules       Segment Type       Search         Booking Switch       Core       Core         Change Log       Core       Segment Types       Segment Type         Contrary Groups       Segment Types       Segment Type       Segment Type         Contrary Groups       Air Ticket       Image Type       Segment Type       Segment Type         Currency Admin       Railway Ticket       Image Type       Segment Type       Yes         Currency Admin       Railway Ticket       Image Type       Segment Type       Yes         Email Reminders       Hote Reservation       Image Handing       Yes       Yes         Email Reminders       Tace I are       Image Handing       Yes       Yes         Image Handing       Paring Fee       Image Handing       Yes       Yes         Image Handing       Paring Fee       Image Handing       Yes       Yes         Localization       Segment Yipes       Yes       Yes       Yes         Localization       Segment Yipes       Yes       Yes       Yes         Localization       Segment Yipes       Yes       Yes       Yes         Localization                                                                                                    | Request Admin                                               |          | Segme             | ent Ty      | pes      |           |             |             |           |                  |        |
| Company InfoSegment TypesSegment TypesSegment TypesSystem recordContry GroupsAir TicketIYesCourtery AdminRailway TicketIYesDelegate ConfigurationsCar RentalIYesEmail RemindersHotel ReservationIYesExceptionsTaxi FareIYesFeature HierarchiesLinoxine ReservationIYesImage HandlingParking FeeI7YesImage HandlingParking FeeI7YesLocalizationEventIIYesLocalizationEventIIYesPrinted ReportsAir subscriptionIYesYesPrinted ReportsRequest GroupsInsuranceIYesSettingsToruanceIYesYesEvent IrrainsIsuranceIYesYesPrinted ReportsRail subscriptionIYesYesSettingsTuranceIYesYesSte SettingsText AdminIYesYesTraining AdministrationTraining AdministrationYesYesTraining AdministrationYesYesYesWorkflowsVerkYesYes                                                                                                    | Request Admi<br>Audit Rules<br>Booking Switch<br>Change Log | in       | Find Segment Type | ypes where: | <b>·</b> |           |             | Search      |           |                  |        |
| County Groups       Air Ticket       1       Yes         County Groups       Railway Ticket       2       Yes         Delegate Configurations       Car Rental       3       Yes         Email Reminders       Hotel Reservation       4       Yes         Exceptions       Taxi Fare       5       Yes         Feature Hierarchies       Limousine Reservation       6       Yes         Imaging Settings       Ding       1       8       Yes         Locations       Event       8       9       Yes         Locations       Air subscription       9       Yes       Yes         List Management       Miscellaneous       9       Yes       Yes         Locations       Air subscription       9       Yes       Yes         Printed Reports       Request Groups       Insurance       Yes       Yes         Segment Types       Visa       2       Yes       Yes         Stite Settings       Text Admin       2       Yes       Yes         Visa       2       Yes       Yes       Yes         Workflows       Yes       Yes       Yes       Yes                                                                                                    | Company Info                                                |          | Segment Types     |             |          | Seg       | gment Icon  | Display ord | er System | record           |        |
| Currency Admin     Railway Ticket     ©     2     Yes       Delegate Configurations     Car Rental     ©     3     Yes       Email Reminders     Hotel Reservation     ©     4     Yes       Exceptions     Taxl Fare     ©     5     Yes       Feature Hierarchies     Limousine Reservation     ©     6     Yes       Image Handling     Parking Fee     0     7     Yes       Image Handling     Parking Fee     0     7     Yes       List Management     Miscellaneous     ©     9     Yes       Locations     Air subscription     ©     Yes     10     Yes       Printed Reports     Rait subscription     ©     Yes     Yes       Stet Settings     Taxle Ademin     ©     Yes     Yes       Stet Settings     Visa     ©     Yes     Yes       Visa     Ø     Yes     Yes     Yes     Yes       Stet Settings     Taxle Agency Offices     Yes     Yes     Yes       Workflows     Visa     Ø     Yes     Yes     Yes                                                                                                    | Configuration Rep<br>Country Groups                         | ποα      | Air Ticket        |             |          | đ         | )           | 1           | Yes       |                  |        |
| Delegate ConfigurationsCar RentalCar RentalCar RentalEmail RemindersHote ReservationCar RentalYesExceptionsTaxi FareCar RentalYesExceptionsTaxi FareCar RentalYesFeature HierarchiesTaxi FareCar RentalYesForms and FieldsLimousine ReservationCar RentalYesImage HandlingParking Fee7YesImage HandlingParking Fee7YesImage HandlingNicelianeousS9List ManagementMicelianeousS9LocalizationEventCarterYesLocalizationSYesYesPrinted ReportsInsuranceSYesRequest GroupsRel subscriptionCarterYesSite SettingsYesYesYesSite SettingsYesYesYesYesYesWorkflowsYesYes                                                                                                    | Currency Admin                                              |          | Railway Ticket    |             |          | (         |             | 2           | Yes       |                  |        |
| Email Reminders       Hotel Reservation       4       Yes         Exceptions       Taxi Fare       5       Yes         Feature Hierarchies       Imousine Reservation       6       Yes         Forms and Fields       Imousine Reservation       6       Yes         Image Handling       Parking Fee       0       7       Yes         Image Handling       Parking Fee       0       7       Yes         Image Handling       Dining       10       8       Yes         List Management       Miscellaneous       6       10       Yes         Localization       Event       6       10       Yes         Localization       Event       6       Yes       Yes         Request Coroups       Insurance       S       Yes       Yes         Segment Types       Visa       6       Yes       Yes         Site Settings       Yes       Yes       Yes       Yes         Training Administration       Training Administration       Yes       Yes         Workflows       Visite       Yes       Yes       Yes                                                                                                    | Delegate Configu                                            | rations  | Car Rental        |             |          | 6         | )           | 3           | Yes       |                  |        |
| Exceptions       Tad Fare       5       Yes         Feature Hierarchies       Linousine Reservation       6       Yes         Image Handling       Parking Fee       P       7       Yes         Imaging Settings       Dining       10       8       Yes         Localization       Event       3       10       Yes         Localizations       Event       3       10       Yes         Printed Reports       Insurance       S       Yes       Yes         Request Policies       Rel subscription       S       Yes       Yes         Site Settings       Yes       Yes       Yes       Yes         Training Administration       Training Administration       Yes       Yes       Yes         Workflows       Ves       Yes       Yes       Yes       Yes                                                                                                    | Email Reminders                                             |          | Hotel Reservation | ı           |          |           | )           | 4           | Yes       |                  |        |
| Fedtre Hierarchies       Linousine Reservation       6       Yes         Image Handling       Parking Fee       P       7       Yes         Imaging Settings       Dining       III       8       Yes         Imaging Settings       Dining       III       8       Yes         List Management       Mscellaneous       9       Yes         Localization       Event       IIII       10       Yes         Locations       Air subscription       IIIIIIIIIIIIIIIIIIIIIIIIIIIIIIIIIIII                                                                                                    | Exceptions                                                  |          | Taxi Fare         |             |          | 6         |             | 5           | Yes       |                  |        |
| Forms and Freids     Parking Fee     7     Yes       Image landling     Iming     10     8     Yes       List Management     Miscellaneous     9     Yes       Localization     Event     10     Yes       Locations     Air subscription     6     Yes       Printed Reports     Air subscription     6     Yes       Request Groups     Insurance     6     Yes       Segment Types     Visa     2     Yes       Site Settings     Training Administration     Yes     Yes       Trakel Agency Offices     Ves     Yes     Yes                                                                                                    | Feature Hierarchi                                           | es       | Limousine Reser   | vation      |          |           |             | 6           | Yes       |                  |        |
| Imaging Settings     Dring     Imaging Settings     Yes       List Management     Miscellaneous     9     Yes       Locations     Event     Imaging Settings     Yes       Locations     Event     Imaging Settings     Yes       Locations     Event     Imaging Settings     Yes       Locations     Air subscription     Yes       Printed Reports     Insurance     Yes       Request Groups     Insurance     Yes       Segment Types     Vsa     Yes       Site Settings     Yes     Yes       Test User Admin     Travel Agency Offlices     Yes       Workflows     Vers     Yes                                                                                                    | Forms and Fields                                            |          | Parking Fee       |             |          |           |             | 7           | Yes       |                  |        |
| List Management Miscellaneous S 9 Yes<br>Localization Event S 10 Yes<br>Localization Frinted Reports Air subscription S Yes<br>Request Groups Relation S Yes<br>Request Policies Rail subscription S Yes<br>Site Settings<br>Test User Admin<br>Training Administration<br>Travel Agency Offices<br>Workflows                                                                                                    | Imaging Settings                                            |          | Dining            |             |          |           |             | 8           | Yes       |                  |        |
| Localization     Event     Image: Constraint of the constraint of the constraint of t | List Management                                             |          | Miscellaneous     |             |          | •<br>•    |             | 9           | Yes       |                  |        |
| Locations     Ai subscription     Control       Printed Reports     Ai subscription     Control       Request Groups     Insurance     Control       Request Policies     Rail subscription     Control       Segment Types     Vsa     Control       Setter Admin     Control     Control       Training Administration     Training Administration       Travel Agency Offices     Ves                                                                                                    | Localization                                                |          | Event             |             |          | N<br>0    |             | 10          | Yes       |                  |        |
| Printed Reports     It statuspath     It statuspath       Request Groups     Insurance     It statuspath       Request Policies     Reil subscription     It statuspath       Segment Types     Ves     Yes       Stite Settings     Yes     Yes       Test User Admin     Yes     Yes       Training Administration     Travel Agency Offices     Yes       Workflows     Yes     Yes                                                                                                    | Locations                                                   |          | Air subscription  |             |          | <u> </u>  |             |             | Ves       |                  |        |
| Request Groups     Instance     Instance       Request Policies     Rel subscription     Image: Second Second                                         | Printed Reports                                             |          | Insurance         |             |          | <u> </u>  |             |             | Vec       |                  |        |
| Net added paint     Net added paint       Segment Types     Yea       Site Settings       Test User Admin       Training Administration       Travel Agency Offices       Workflows                                                                                                    | Request Groups                                              |          | Rail subscription |             |          | <u> </u>  |             |             | Vec       |                  |        |
| Vial     Vial       Site Settings       Test User Admin       Training Administration       Travel Agency Offices       Workflows                                                                                                    | Request Policies                                            |          | Kan subscription  |             |          | 9         |             |             | Tes       |                  |        |
| Test User Admin<br>Training Administration<br>Travel Agency Offices<br>Workflows                                                                                                    | Site Settings                                               |          | VISA              |             |          | 8         | )           |             | res       |                  |        |
| Training Administration<br>Travel Agency Offices<br>Workflows                                                                                                    | Test User Admin                                             |          |                   |             |          |           |             |             |           |                  |        |
| Travel Agency Offices Workflows                                                                                                    | Training Administ                                           | ration   |                   |             |          |           |             |             |           |                  |        |
| Workflows                                                                                                    | Travel Agency Of                                            | lices    |                   |             |          |           |             |             |           |                  |        |
|                                                                                                    | Workflows                                                   |          |                   |             |          |           |             |             |           |                  |        |

There are several default segment types:

- Air Ticket
- Railway Ticket
- Car Rental
- Hotel Reservation
- Taxi Fare

- Limousine Reservation
- Parking Fee
- Dining
- Miscellaneous
- Event

**NOTE:** Other segments – Air subscription, Insurance, Rail subscription, and Visa – are used with the Agency Proposals feature. For more information, refer to the *Concur Request: Agency Proposals Setup Guide*.

The administrator can use this section of Request Admin to:

- Add additional segment types: The administrator can "create" a new segment by copying a default type and then editing the copy.
- **Modify segment types:** The administrator can change the display order of the *default* segments or can make additional modifications to *administrator-created* segments.
- **Remove segment types:** The default segments are system records. The administrator can elect to *not* use a default segment type, but the

administrator cannot remove a *default* segment type. The administrator can remove *administrator-created* segments.

**NOTE:** If the admin elects to not use any segments (select any segments in the Request policy), then the **Segments** tab does not appear to the user. Having no segments is acceptable for certain types of requests, such as those designed only for the pre-approval of cash advances.

#### **Request Policies and Default Segment Types**

Segment types are defined for each request policy. Only four of the default segment types (air, rail, car, and hotel) have been used in the *default* Request policy. The administrator can add or remove as many as desired.

### Section 5: End-User Experience

There are multiple ways that a request is created:

- If Concur Request is integrated with Concur Travel, the company can choose between two process flows:
  - **Starting in Concur Request**: The user creates the request manually, then after the request is approved, they are directed to Travel to book the trip.
  - **Starting in Concur Travel**: The user creates a trip in Concur Travel, then Travel creates the request.
- If Concur Request is **not** integrated with Concur Travel, then the user creates the request manually.

Regardless, adding segment types work the same way. Users select from a list of segment types from the **Add** list on the **Expected Expenses** page. The steps for the user to add a segment type to a request are the same as adding an expected expense, but instead of selecting an expense type in the **Add** list, the user selects the applicable segment type.

**NOTE:** When adding expected expenses and segments, the **Expense Type** list includes the names of both the expense types and the segment types set up for Concur Request. If an expense type has the same name as a segment type, it may appear as if there are duplicate items in the list, when in fact, the list is displaying both the name of the expense type and the name of the segment type.

| Manage Requests Process Requests Purchase Requests -        |                             |
|-------------------------------------------------------------|-----------------------------|
| Trip to Paris \$0.00 👼<br>Not Submitted   Request ID: 333V  | Copy Request Submit Request |
| Request Details   Print/Share   Attachments                 |                             |
| EXPECTED EXPENSES                                           |                             |
| Add - Edit Allocate Delete                                  |                             |
| Search for an expense type                                  | enses                       |
| ^ 02. Transportation                                        | ▲ pmit Request              |
| Air Ticket<br>Car Rental<br>Parking<br>Personal Car Mileage |                             |
| Railway Ticket                                              | *                           |
|                                                             |                             |

**NOTE:** In the search box at the top of the list, the user can enter all or part of a segment type name. The list of available expense types and segment types shown will be filtered to show only those with matching text.

Once the user selects the segment type, the applicable form appears. The user completes the fields, saves, and selects another segment. When done, the user clicks **Submit Request**.

| Manage Requests Process Requests Purchase Requests -                            |                  |
|---------------------------------------------------------------------------------|------------------|
| New Expense: Air Ticket           Round Trip         One Way         Multi City | Cancel Save      |
| Outbound                                                                        | * Required field |
| From *                                                                          | To *             |
| Seattle Tacoma Intl (Airport - SEA), Seattle, Washington                        |                  |
| Date * Depart at *                                                              | Comment          |
| 10/14/2019         Image: Departure time         •         07:00 AM         •   |                  |
| Return                                                                          |                  |
| Date * Depart at *                                                              | Comment          |
| 10/18/2019 E Departure time • 09:00 AM O                                        |                  |
|                                                                                 |                  |
| Amount * Currency *                                                             |                  |
| 629.50 US, Dollar 🗸                                                             |                  |

**NOTE:** The fields that appear on this page are configurable. Refer to the *Manage Segment Types* section in this guide.

Once the user completes the fields and clicks **Save**, the segment type is added to the **Expense Expenses** list.

| Manage Requests   | Process Requests                 | Purchase Requests <del>▼</del> |                   |            |                |
|-------------------|----------------------------------|--------------------------------|-------------------|------------|----------------|
| Trip to Pa        | ris \$629.50<br>Request ID: 333V | Ē                              | Сору              | Request    | Submit Request |
| Request Details 🔻 | Print/Share  Attack              | iments 🔻                       |                   |            |                |
| EXPECTED EX       | XPENSES                          |                                |                   |            |                |
| Add 👻 E           |                                  |                                |                   |            |                |
| Expense type      | Details                          |                                | Date <del>-</del> | Amount     | Requested      |
| Air Ticket        | Seattle (SI                      | EA) - Paris (CDG), Round Trip  | 10/14/2019        | \$629.50   | \$629.50       |
|                   |                                  |                                | E                 | timated To | otal: \$629.50 |

Note the following:

- The complete set of available *segments* is defined by the administrator using **Segment Types**, as described in this guide.
- The complete set of available *forms* for each segment is defined by the administrator using **Forms and Fields**, as described in the *Concur Request: Forms and Fields Setup Guide*.
- The segments and forms that appear for a particular policy are defined by the administrator using **Request Policies**, as described in the *Concur Request: Policies and Groups Setup Guide*.

#### **Navigating Between Expected Expenses and Segments**

If a request contains multiple expected expenses and/or segments, on the expected expense or segment details page, left and right navigation arrows are displayed to the left of each expected expense or segment name in the request. The navigation arrows allow users to quickly navigate between the expected expenses and/or segments in the request without having to return to the **Expected Expenses** page.

| Manage Requests Pro  | ocess Requests | Purchase Requests - |   |                       |           |                    |      |
|----------------------|----------------|---------------------|---|-----------------------|-----------|--------------------|------|
| (← → Roon            | n Rate El      | JR 491.00           |   |                       |           |                    |      |
|                      |                |                     |   |                       |           | Cancel             | Save |
| Allocate             |                |                     |   |                       |           |                    |      |
| Transaction Date *   |                |                     |   | Description           |           |                    |      |
| 10/13/2019           |                |                     |   | Hotel room rate is 98 | euros per | night for 5 nights |      |
| Transaction Amount * | Curre          | ncy *               |   | Conversion Rate       | Reverse   | Amount in USD      |      |
| 491.00               | Eur            | 0                   | ~ | 1 EUR = 1.139369      | USD       | 559.43             |      |
| Comment              |                |                     |   |                       |           |                    |      |

For the first expected expense or segment in the request, the left navigation arrow will be disabled. For the last expected expense or segment in the request, the right navigation arrow will be disabled.

# Section 6: Manage Segment Types

This section outlines how to create, modify, and remove segment types.

#### **Accessing Segment Types**

#### • To access the Segment Types page:

Click **Administration** > **Request** > **Segment Types**. The **Segment Types** page appears.

|                                                              |                                           |                   |                        |               | Administration - | Help 👻 |
|--------------------------------------------------------------|-------------------------------------------|-------------------|------------------------|---------------|------------------|--------|
| C. CONCUR Requests                                           | s Travel Expense                          | Invoice Approvals | Reporting - App Center |               | Profile 🝷        |        |
| Company - Request                                            | Travel Admin Locate 🗸                     | Expense Invoice   |                        |               |                  |        |
| Request Admin                                                | Segment Ty                                | pes               |                        |               |                  |        |
| Request Admin<br>Audit Rules<br>Booking Switch<br>Change Log | Find Segment Types where:<br>Segment Type | <b>~</b>          | Search                 |               |                  |        |
| Company Info                                                 | Copy Modify Remove                        | <br>              | ament Icon             | Display order | System record    |        |
| Configuration Report                                         | Air Ticket                                |                   |                        | 1             | Yes              |        |
| Country Groups                                               | Railway Ticket                            | 6                 |                        | 2             | Yes              |        |
| Delegate Configurations                                      | Car Rental                                |                   |                        | 3             | Yes              |        |
| Email Reminders                                              | Hotel Reservation                         |                   |                        | 4             | Yes              |        |
| Exceptions                                                   | Taxi Fare                                 |                   |                        | 5             | Yes              |        |
| Feature Hierarchies                                          | Limousine Reservation                     |                   |                        | 6             | Yes              |        |
| Forms and Fields                                             | Parking Fee                               | ¥                 |                        | 7             | Yes              |        |
| Image Handling<br>Imaging Settings                           | Dining                                    |                   |                        | 8             | Yes              |        |
| List Management                                              | Miscellaneous                             | <u>u</u>          |                        | 9             | Yes              |        |
| Localization                                                 | Event                                     |                   |                        | 10            | Yes              |        |
| Locations                                                    | Air subscription                          |                   |                        |               | Vec              |        |
| Printed Reports                                              | Insurance                                 |                   |                        |               | Vac              |        |
| Request Groups                                               | Pail subscription                         |                   |                        |               | Vac              |        |
| Segment Types                                                | Vice                                      | 8                 |                        |               | Vec              |        |
| Site Settings                                                | VISA                                      | Č.                | )                      |               | 162              |        |
| Test User Admin                                              |                                           |                   |                        |               |                  |        |
| Training Administration                                      |                                           |                   |                        |               |                  |        |
| Travel Agency Offices                                        |                                           |                   |                        |               |                  |        |
| Workflows                                                    |                                           |                   |                        |               |                  |        |

#### **Creating a New Request Segment Type**

To create a new segment type, copy an existing one and then make the appropriate edits to the copy.

- To create a new segment type:
  - 1. On the **Segment Types** page, click any segment.

| Segment Types                          |              |
|----------------------------------------|--------------|
| Find Segment Types where:              |              |
| Segment Type                           | Search       |
| Copy Modify Remove                     |              |
| Segment I Click here to copy a Segment | Segment Icon |
| Air Ticket Type                        | <b>•</b>     |
| Railway Ticket                         | 3            |
| Car Rental                             | 8            |
| Hotel Reservation                      | <b>e</b>     |
| Taxi Fare                              | 8            |

2. Click **Copy**. The **New Segment Type** page appears with the <copy of> name.

| New Segment Type                                                                       |              |
|----------------------------------------------------------------------------------------|--------------|
| Name: Copy of Segment Type<br>Segment Icon: C<br>Display order: C<br>System record: No | Air Ticket × |

3. In the **Name** field, make the desired changes to the name. You are limited to 35 characters.

**NOTE:** The text that you enter here becomes the "hover" text for the icon and the segment "section" name.

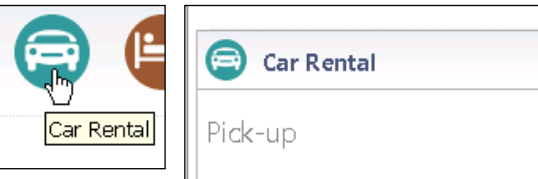

4. Click an icon.

**NOTE:** If you click an icon that is already used in a policy (so you are using the same icon twice), only one icon will be displayed to the user. Instead of showing the same icon twice, a single icon appears with an arrow and a dropdown – showing both segments.

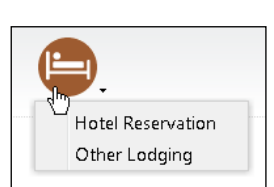

- 5. Enter the display order.
- 6. Click Done.

#### Modifying a Segment Type

The possible modifications are:

- For default segment types: Display order
- For administrator-created segment types: Name, icon, or display order
- To modify a segment type:
  - 1. On the **Segment Types** page, either:
    - Click the desired segment and click Modify.
       or –
    - Double-click the desired segment (anywhere on the line not just the name).

The Modify Segment Type window appears.

- 2. Make the desired changes, as described in *Creating a New Segment Type* in this guide.
- 3. Click Done.

#### **Removing a Segment Type**

You can remove an administrator-created segment type only if it has never been used by a traveler. You cannot remove a default segment type, though you can elect to not use it.

- To remove a segment type:
  - 1. On the **Segment Types** page, click the desired segment type.
  - 2. Click Remove.

| Segment Types                         |                                         |               |
|---------------------------------------|-----------------------------------------|---------------|
| Find Segment Types where Segment Type |                                         | Search        |
| Copy Modify Re                        | emove                                   |               |
| Segment Types                         | Click here to remove a Segment Type con | Display order |
| Air Ticket                            | <b>G</b>                                | 1             |
| Railway Ticket                        | 0                                       | 2             |
| Car Rental                            | 6                                       | 3             |
| Hotel Reservation                     | <b></b>                                 | 4             |
| Taxi Fare                             | 8                                       | 5             |
| Limousine Reservation                 | ()<br>()                                | 6             |
| Parking Fee                           | 2                                       | 7             |
| Dining                                | 0                                       | 8             |
| Miscellaneous                         | 3                                       | 9             |
| Event                                 | 3                                       | 10            |
| Air subscription                      | 3                                       |               |
| Insurance                             | 8                                       |               |
| Rail subscription                     | 8                                       |               |
| Visa                                  | 8                                       |               |
| Helicopter Ticket                     | <b>G</b>                                | 5             |
|                                       |                                         |               |

**NOTE:** The **Remove** button is inactive if the segment cannot be removed.